## 特集 \* ネットワークで広がるハード制御

第6章

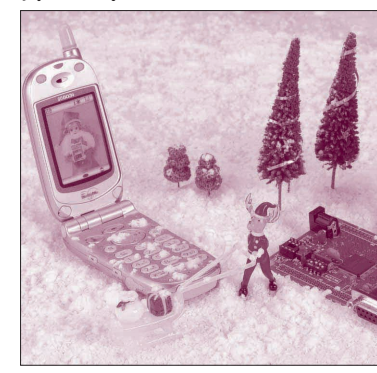

# ウェブ・ブラウザで LED 出力や スイッチ入力を扱う

## H8/Tiny BASIC による ネットワーク I/O 制御

## ローカル 1/0 の実例

ここでは、AKI-H8/3069Fフラッシュマイコン LANボードに図1のようにポートAにLEDを三つ、 スイッチを一つ外付けした回路を前提にします.ポー トAの割り当ては表1のとおりです.

### 📕 プログラミング

まず,三つのLEDを一つずつシフトしながら繰り 返し点灯するプログラムを制作してみます.

各LED はそれぞれポート A の 04h (PA2), 10h (PA4), 40h (PA6) に割り当ててあります. ですから, 三つのLED を一つずつシフトしながら点灯するには, ポート A に出力するデータを 04h → 10h → 20h → 04h

#### <図1>ポートAにLEDを三つ, スイッチを一つ外付けした回路

| -+ 1/co 3  | Ĕ               | ~   | 2 |
|------------|-----------------|-----|---|
| SW 10k PAO | 25              | °56 |   |
| 330Ω PA2   | <u>27</u> 0     | °58 |   |
| 330Ω PA4   | 29 <sub>0</sub> | °30 |   |
| 330Ω PA6   | <u>31</u> 0     | °35 |   |
| $\div$ )   | 33。             | o34 |   |
|            | 35 <sub>0</sub> | o36 |   |
|            | 37 <sub>0</sub> | o30 |   |
|            | 390             | °40 |   |
|            | C               | V1  |   |

〈表1〉図1の回路でのポートAの割り当て

| ビット      | PA7   | PA6  | PA5   | PA4  | PA3   | PA2  | PA1   | PA0 |   |
|----------|-------|------|-------|------|-------|------|-------|-----|---|
| 割り当て     | (未使用) | LED6 | (未使用) | LED4 | (未使用) | LED2 | (未使用) | SW0 | < |
| CN1のピン番号 | 32    | 31   | 30    | 29   | 28    | 27   | 26    | 25  | ] |

#### Keywords

HD64F3069, AKI-H8/3069FフラッシュマイコンLANボード, H8/OS, ram3068.mot, rom3068.mot, net3068.mot, 自動スタート, ローカルI/O, モトローラS形式, CGI, HTML, FORM タグ, IPアドレス, ネット・マスク, ポート番号, netconfig.

→10h→20h→…のように無限に繰り返します.

H8/Tiny BASICで, このような繰り返し処理をす るには以下の二つのやりかたがあります.

三岩 幸夫 Yukio Mitsuiwa

 for文による繰り返しとgoto文による無限ループ この処理をフローチャートで表すと図2のようになります.これに基づいてコーディングしたBASICプ ログラムがリスト1です.

 if 文によるデータ初期化とgoto文による無限ループ この処理をフローチャートで表すと図3のようになります.これに基づいてコーディングしたBASICプ ログラムがリスト2です.

## ローカル I/O 対応のモジュール (ram 3068.mot)のインストール

ram3068.motのインストールは、Windowsなら

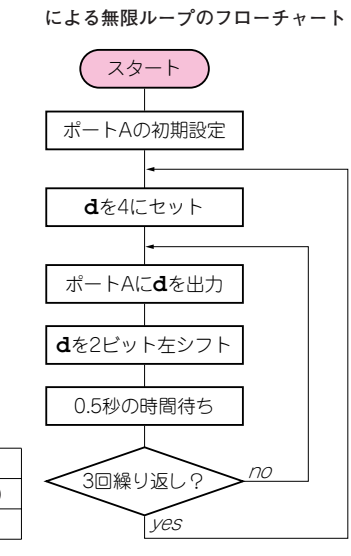

<図2> for 文による繰り返しと goto 文

<リスト1> for 文による繰り返しと goto 文による無限ループ (LED1.bas)

| p = &Hfee009-<ポートAのデータ方向レジスタ(PADDR))      |
|-------------------------------------------|
| @p = &H54→ ビット2, ビット4, ビット6は出力で, それ以外は入力) |
| p = &Hffffd9→ ポートAのデータ・レジスタ(PADR))        |
| loop: - ラベルloop                           |
| d = 4 ← 変数dを4にセット                         |
| for i = 1 to 3- iを1から3まで繰り返す              |
| @p = d ← PADRに <b>d</b> を出力               |
| d << 2 → 変数dの内容を2ビット左へシフト                 |
| wait 5 - 500ms待ち                          |
| next i - 変数iの内容を一つ増やす)                    |
| goto loop - 「ラベル <b>loop</b> へ行く」         |
|                                           |

<図4>BASICプログラムの入力

| gHB - HyperTerminal<br>マイル(F) 編集(E) 表示(V) 通信(C) 転送(T) ヘルブ(H) |   |
|--------------------------------------------------------------|---|
| 16 <u>63 08</u>                                              |   |
|                                                              | 1 |
| basic >10 p = &Hfee009                                       |   |
| basic >20 @p = &H54                                          |   |
| basic >30 p = &Hffffd9                                       |   |
| basic >40 loop:                                              |   |
| basic >50 d = 4                                              |   |
| basic >60 for i = 1 to 3                                     |   |
| basic >70 @p = d                                             |   |
| pasic >80 d << 2                                             |   |
| pasic >90 wait 5                                             |   |
| pasic >100 next i                                            |   |
| pasic >110 goto loop                                         |   |
| basic >120 end                                               |   |

ばCygwinのコマンド・プロンプトか, PC-UNIX な ら kterm などのターミナル・ソフトウェアを使いま す. 最新版のh8writeを使って, ram3068.mot を 以下の手順で内蔵 ROM に書き込みます.

まず,パソコンとH8/3069Fマイコン・ボードをシ リアル・インターフェース・ケーブルでつなぎます.

次にH8/3069Fマイコン・ボードのDIPスイッチの 1番と4番をON,2番と3番をOFFにしてから、マイ コンの電源をONし、ブート・モードで始動します. そして、以下のようにパソコン上で操作します.

h8write -3069 -f20 ram3068.mot

### ■ BASIC のコマンド操作による プログラム制作と保存

#### ● ターミナル・ソフトウェアの起動

パソコンとH8/3069Fネットワーク・マイコン・ボ ードをケーブルでつないだまま,パソコンでは適当な ターミナル・ソフトウェアを起動して,マイコンの電 源を入れます.ターミナル・ソフトウェアは, Windowsでは「ハイパーターミナル」,PC-UNIX な ら cu や kermit などが代表的です.通信設定は, 57600 bps,データ長8ビット,パリティなし,1スト <リスト 2> if 文によ るデ - タ初期化と goto 文による無限ル

- プ(LED2.bas)
p = &Hfee009
@p = &Hff
p = &Hff
p = &Hff
d = 4
loop:
@p = d
d << 2
wait 5
if d > &H40
then d = 4
goto loop

end

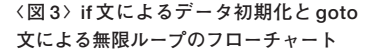

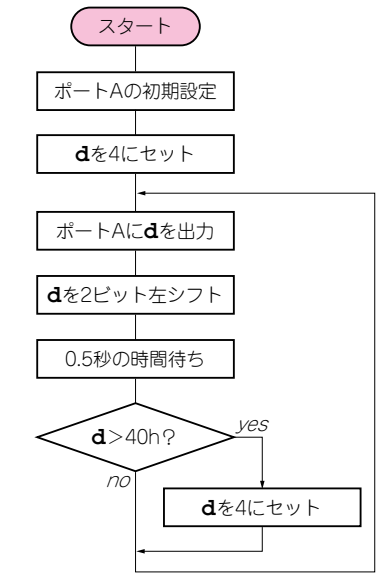

ップ・ビット, ハードウェア・フローです.

#### 🛑 プログラムの入力

パソコン側でターミナル・ソフトウェアを起動する と図4のようにBASICの入力プロンプトbasic >が 現れます.その画面上で図のように行番号を付けて, BASICプログラムを入力していきます.

#### ● 入力した内容を確認して実行

BASICの入力プロンプト上でプログラムをすべて 入力し終わったら,図5のようにlistコマンドで入 力したBASICプログラムの内容を確認し,runコマ ンドでBASICプログラムを実行します.

このBASICプログラムは無限ループになっており, そのままでは終わらないので,CTRL+Cキーを押し て強制終了させます.

#### 🛑 プログラムの保存

BASIC プログラムが無事に動作したら, save コマ ンドでファイルに保存して, 念のために files コマ ンドでファイル一覧を表示して, きちんと保存された かどうかを確認します.

以降,マイコンの電源が切れても,外付けの SEEPROM内に制作したBASICプログラムが保存さ れているので,いつでも読み出して実行できます.

## BASIC コマンド操作による プログラム読み出しと実行

外付けの SEEPROM に保存した BASIC プログラム を読み出して実行するには、図6のように、まず load コマンドで読み出します. 念のため、listコ マンドでプログラムの内容を確認してから、run コマ